# Elenberg

# ЖК-ТВ 15" (38 см) МОДЕЛЬ: СТV-1515 РУКОВОДСТВО ПО ЭКСПЛУАТАЦИИ

# СОДЕРЖАНИЕ

| Меры предосторожности                                 | 3   |
|-------------------------------------------------------|-----|
| Основные характеристики                               | 4   |
| Обзор лицевой и боковых панелей                       | 5   |
| Пульт ДУ                                              | 7   |
| Подключение                                           | 9   |
| Подключение источника AV-сигнала                      | 9   |
| Подключение источнику AV-сигнала через разъем Y/Pb/Pr | .10 |
| Подключение к ПК                                      | .11 |
| Подключение сетевого шнура                            | .12 |
| Подключение к антенне                                 | .13 |
| Функции                                               | .14 |
| Подготовка к эксплуатации                             | .12 |
| Настройка изображения                                 | .15 |
| Настройка звука                                       | .15 |
| Настройка таймера                                     | .16 |
| Функция настроек                                      | .17 |
| Функции NICAM                                         | 21  |
| Другие функции                                        | 22  |
| Воспроизведение с источника AV-сигнала                | .22 |
| Использование ТВ в качестве монитора ПК               | .22 |
| Поиск и устранение неполадок                          | 22  |
| Техническое описание                                  | 23  |

# МЕРЫ ПРЕДОСТОРОЖНОСТИ

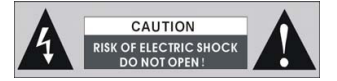

ВНИМАНИЕ: Во избежание риска возникновения пожара или поражения электрическим током ЗАПРЕЩАЕТСЯ подвергать данное изделие воздействию дождя или влаги.

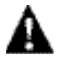

Значок молнии со стрелкой в треугольнике предупреждает пользователя о присутствии "опасного напряжения", которое может вызвать поражение элек трическим током.

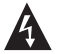

Восклицательный знак в треугольнике предупреждает пользователя о необходимости ознакомиться с важными устройствами по управлению и эксплуа тации устройства в настоящем руководстве.

# ПРИМЕЧАНИЯ

- 1) Прочитайте настоящее руководство.
- 2) Сохраните настоящее руководство.
- 3) Соблюдайте все указанные меры предосторожности.
- 4) Выполняйте все инструкции.
- 5) Не используйте данное устройство рядом с водой.
- 6) Очищайте устройство только сухой тканью.
- Не блокируйте вентиляционные отверстия. Устанавливайте в соответствии с инструкциями производителя.
- Запрещается устанавливать устройство рядом с источниками тепла, такими как радиаторы, батареи, печи и другими приборами (включая усилители), выделяющими тепло.
- 9) Не стоит пренебрегать безопасностью, которая обеспечивается поляризованной или заземляющей вилков. Поляризованная вилка снабжена двумя контактами, один из которых шире другого. Заземляющая вилка снабжена двумя обычными контактами и одним заземляющим. Более широкий или третий контакт предназначены для Вашей безопасностью Если вилка входящего в комплект шнура питания не подходит к Вашей розетке, обратитесь к электрику за заменой устаревшей розетки.
- 10) Располагайте шнур питания в таких местах, где на него не будут наступать во время ходьбы и где он не будет сжиматься, особенно возле вилки и выхода из прибора.
- 11) Используйте только дополнительные устройства и аксессуары, рекомендованные производителем.
- 12) Используйте только вместе с подставками, штативами, кронштейнами или столами, рекомендованными производителями или продаваемыми вместе с данным устройством. При использовании тележки необходимо соблюдать осторожность во избежание опрокидывания устройства вместе с тележкой.
- 13) Во время грозы или если устройство длительное время не используется, необ-ходимо отключать его от сети.
- 14) Все обслуживание устройства должно осуществляться квалифицированным сервисным персоналом. Сервисное обслуживание требуется в случаях, когда устройство было как-либо повреждено, внутри устройства попала жидкость или посторонние предметы, устройство подверглось воздействию дождя или влаги, было уронено или не работает надлежащим образом.
- 15) Запрещается подвергать устройство воздействию любых жидкостей, а также ставить на устройство наполненные жидкостью предметы, такие как вазы.

# Внимание: Ни в коем случае не трогайте экран телевизора руками.

# ОСНОВНЫЕ ХАРАКТЕРИСТИКИ

Данное изделие сочетает в себе функции ЖК монитора и телевизора.

# Диапазон режимов

Режим ТВ Компонентный режим Режим VGA Композиционный режим Режим S-Видео

#### Высококлассные характеристики:

# Высокое разрешение:

ЖК- (жидкокристаллический) экран

Для передачи более четкого изображения телевизор оснащен цветным 15" ЖКэкраном.

# Усилитель стереозвучания

Два встроенных динамика мощностью ЗВт каждый обеспечивают звучание высокого качества.

# Разъемы AV и VGA

Телевизор может быть использован как для подключения внешних аудио и видео устройств, так и в качестве монитора для ПК.

# Особые функции

Наличие функции автоматического отключения

# Режимы мульти аудио и мульти видео

Режимы мульти аудио и мульти видео обеспечивают больший выбор функций.

# Автоматическая система поиска

При подключении антенны позволяет осуществлять автоматическую настройку каналов.

# Функция NICAM

Телевизор поддерживает функцию NICAM. В соответствии с сигналом вещания телевизионного канала возможен выбор соответствующей звуковой дорожки.

# Примечание:

Порой на панелях экрана могут появиться маленькие точки темного либо светлого цвета, возникающие в процессе изготовления, это считается приемлемым.

# ОБЗОР ЛИЦЕВОЙ И БОКОВЫХ ПАНЕЛЕЙ

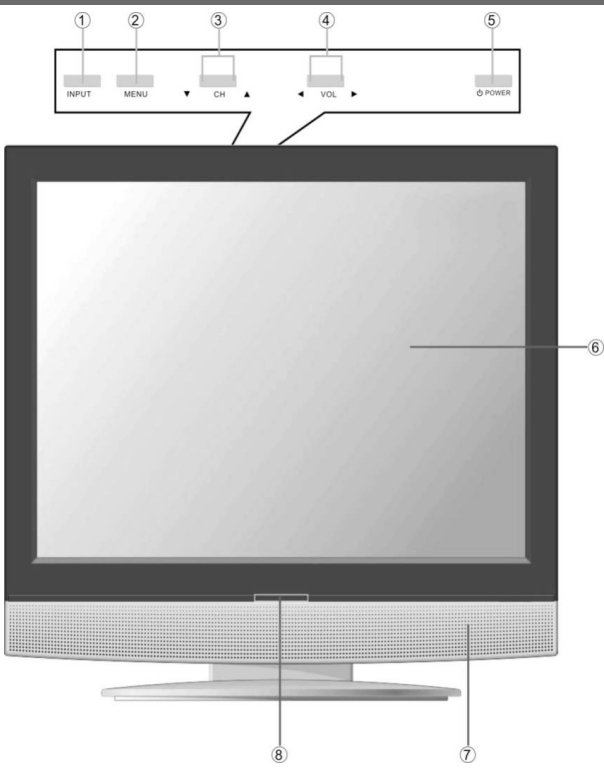

# 1. Кнопка INPUT

Воспользуйтесь данной кнопкой для переключения режимов: компонентного, VGA, композиционного, S-Видео или ТВ.

# 2. Кнопка MENU

Воспользуйтесь данной кнопкой для того, чтобы войти или выйти из настроек меню.

# 3. Кнопки переключения каналов CH ▲ / ▼

В режиме ТВ воспользуйтесь данными кнопками для переключения телевизионных каналов. В меню настроек, используйте данные кнопки для навигации ▲/▼ вверх/ вниз.

4. Кнопка увеличения/уменьшения уровня громкости VOL -/-

В режиме ТВ воспользуйтесь данными кнопками для увеличения или уменьшения уровня громкости. В настройках меню данные кнопки могут использоваться вместо кнопок направления </

# 5. Кнопка питания POWER

Воспользуйтесь данной кнопкой для активации/дезактивации режима ожидания.

# 6. 15" цветной ЖК-экран

Для передачи более четкого изображения телевизор оснащен 15" ЖК-экраном.

# 7. Акустические системы

Динамики высокого качества стереозвучания.

# 8. Сенсор пульта дистанционного управления

Сенсор, принимающий сигналы пульта дистанционного управления.

# ЗАДНЯЯ ПАНЕЛЬ

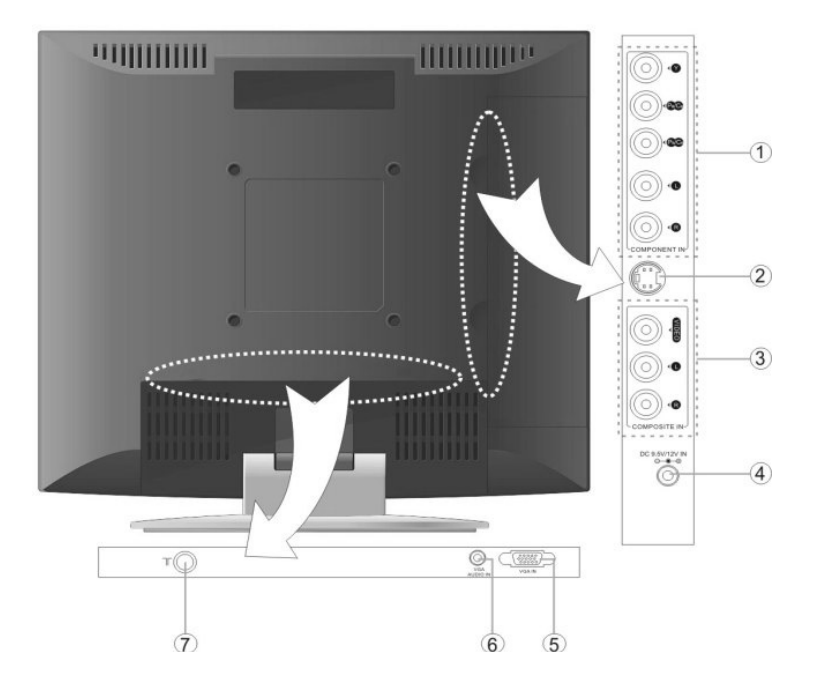

Откройте крышки с правой и нижней сторон задней панели, внутри отсеков вы увидите разъемы:

# 1. Разъемы Y/Pb/Pr

Подсоединение внешней аппаратуры в компонентном режиме осуществляйте через разъем Y/Pb/Pr и левый/правый аудио разъемы.

# 2. Разъем S-Видео

Подсоединение внешней аппаратуры в режиме S-Видео осуществляйте через разъем S-Видео.

# 3. Видео, Левый/Правый аудио разъемы

При подсоединении через разъем Видео используйте режим CVBS или режим S-Видео.

При подсоединении через Левый/Правый аудио разъемы используйте режим Композиционный или режим S-Видео.

# 4. Разъем для подключения переходника 9.5/12В

Воспользуйтесь данным разъемом для подключения переходника.

# 5. Разъем VGA

Используйте данный разъем при подключении к ПК.

# 6. Разъем PC Audio

Используйте данный разъем для передачи звукового сигнала при подключении к ПК.

# 7. Разъем для подключения антенны

Используйте данный разъем для подключения внешнего источника сигнала SECAM.

# ПУЛЬТ ДИСТАНЦИОННОГО УПРАВЛЕНИЯ

# Описание пульта дистанционного управления

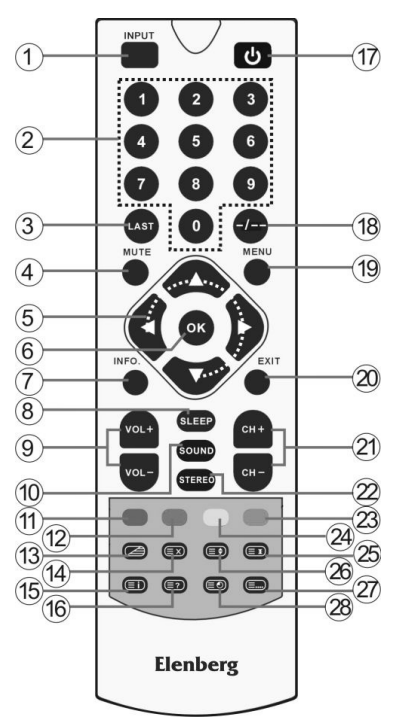

# 1. Кнопка INPUT

Воспользуйтесь данной кнопкой для переключения режимов: Компонентный, VGA, ТВ, Композиционный или S-Видео.

# 2. 0~9 цифровые кнопки

Используйте данные кнопки для ввода цифр.

# 3. Кнопка Х

Используйте данную кнопку для переключения на последний из просмотренных каналов в режиме ТВ.

# 4. Кнопка MUTE

Используйте данную кнопку для отключения/включения звука.

# 5. Кнопки направления (▲/▼, ◄/►)

В меню настроек используйте кнопки ▲/▼ для выбора желательной Вам опции, для изменения параметров опции используйте кнопки ◄/►.

В режиме телетекста используйте кнопки -/- для перелистывания дополнительных страниц, для перелистывания основных страниц используйте кнопки ▲/▼.

# 6. Кнопка ОК

Используйте данную кнопку для подтверждения выбора опции в меню настроек. В режиме телетекста используйте данную кнопку для активации или дезактивации режима отображения дополнительной страницы.

# 7. Кнопка INFO.

Воспользуйтесь данной кнопкой для отображения текущей информации.

# 8. Кнопка SLEEP

Воспользуйтесь данной кнопкой для того, чтобы установить время автоматического отключения.

# 9. Кнопки VOL +/-

Используйте данные кнопки для увеличения/уменьшения уровня громкости.

# 10. Кнопка SOUND

Используйте данную кнопку для переключения режимов звучания: обычный, поп-музыка, классическая музыка, рок-музыка, театр, голос, личный или BBE Viva.

# 11. Кнопка красного цвета

Используйте данную кнопку в режиме телетекста для отображения красных страниц.

# 12. Кнопка зеленого цвета

Используйте данную кнопку в режиме телетекста для отображения зеленых страниц телетекста.

#### 13. Кнопка 🥭

В режимах ТВ, Композиционный или S-Видео используйте данную кнопку для отображения/отмены отображения телетекста или отображения телетекста в смешанном режиме.

#### 14. Кнопка 💷

В режиме телетекста используйте данную кнопку для отмены отображения/отображения телетекста.

# 15. Кнопка 💷

В режиме телетекста используйте данную кнопку для отображения страницы содержания телетекста.

# 16. Кнопка 💷

В режиме телетекста используйте данную кнопку для отображения скрытой информации, например, решений ребусов или кроссвордов; для сокрытия данной информации нажмите данную кнопку еще раз.

# ПУЛЬТ ДИСТАНЦИОННОГО УПРАВЛЕНИЯ

# 17. Кнопка POWER

Воспользуйтесь данной кнопкой для активации/дезактивации режима ожидания.

# 18. Кнопка -/--

В режиме ТВ нажмите данную кнопку один раз для выбора канала, номер которого состоит из одной цифры, или два раза для выбора канала, номер которого состоит из двух цифр; после чего с помощью цифровых кнопок введите номер канала.

# 19. Кнопка MENU

Используйте данную кнопку для входа или выхода из меню настроек. 20. Кнопка EXIT

Используйте данную кнопку для выхода из меню настроек.

# 21. Кнопки СН+/-

В режиме ТВ используйте данные кнопки для переключения каналов.

# 22. Кнопка STEREO

Воспользуйтесь данной кнопкой для переключения режимов звучания. Функция работает в режиме ТВ.

# 23. Кнопка синего цвета

В режиме телетекста воспользуйтесь данной кнопкой для отображения страниц синего цвета.

# 24. Кнопка желтого цвета

В режиме телетекста воспользуйтесь данной кнопкой для отображения страниц желтого цвета.

#### 25. Кнопка 🖃 🗐

режиме телетекста используйте данную кнопку для остановки движения телетекста/возобновления перелистывания страниц телетекста.

# 26. Кнопка 🖃 🔿

В режиме телетекста нажмите данную кнопку один раз, чтобы увеличить размер букв верхней половины экрана вдвое; нажмите еще раз, чтобы увеличить размер букв нижней половины экрана вдвое; нажмите третий раз, чтобы вернуться к обычному варианту отображения телетекста.

# 27. Кнопка 💷

В режиме телетекста, воспользуйтесь данной кнопкой для выбора четырех различных групп трехзначных чисел. которые выделены разными цветами и расположены в нижней части экрана. На пульте дистанционного управления нажмите кнопку, цвет которой соответствует группе цифр, отображенных на экране, а затем с

помощью цифровых кнопок введите номер страницы, которую требуется отобразить.

Повторите данную процедуру для каждой страницы, которую Вы хотите сохранить, используя соответствующие цветные кнопки.

# 28. Кнопка 💷

В режиме телетекста воспользуйтесь однократным или двукратным нажатием данной кнопки для включения или выключения часов.

# ПОДГОТОВКА ПУЛЬТА К ЭКСПЛУАТАЦИИ

## Перед использованием пульта:

Аккуратно откройте заднюю крышку отсека для батарей нажатием на защелку, как показано на рисунке.

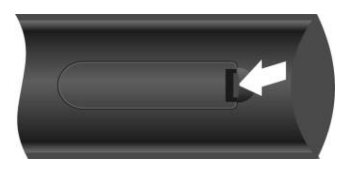

Вставьте две батареи (ААА 1,5 V), убедитесь в соблюдении полярности, отображенной на схеме, наклеенной внутри отсека.

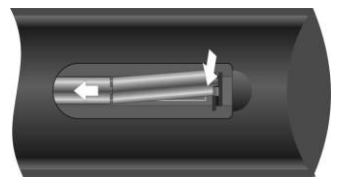

Затем аккуратно, не применяя особых физических усилий, во избежание поломки защелки, закройте крышку отсека.

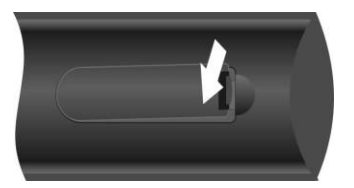

 При обычном использовании элементов питания должно хватить на период до шести месяцев.

• Если Вы не используйте пульт длительное время, пожалуйста, вытащите батареи во избежание возникновения неполадок с пультом, которые могут появиться вследствие порчи батарей или коррозии металлических элементов соединений.

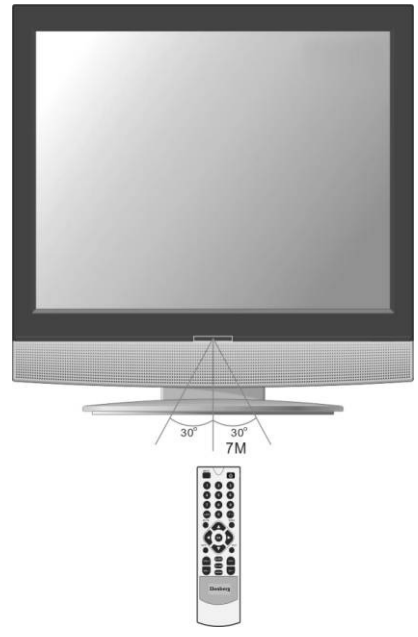

# Использование пульта:

Обратите пульт в направлении сенсора, который находится на панели системы. Позволительное расстояние действия не превышает 5 метров, в пределах угла 60 градусов.

#### Примечание:

 Расстояние действия сигнала может зависеть от освещения помещения. Пожалуйста, проделайте несколько проб применения пульта, для определения лучшего расстояния и углов передачи сигнала перед установкой системы.

Во избежание нарушения эффективности работы сенсора, не устанавливайте систему под попадание прямых солнечных лучей.

• Не располагайте предметы на расстоянии между пультом и сенсором, которые могут заблокировать сигнал.

• Не используйте данный пульт одновременно с другими пультами дистанционного управления.

# ПОДКЛЮЧЕНИЕ

Не подсоединяйте сетевой шнур до тех пор, пока не осуществите все необходимые подключения.

Следуйте цветовой маркировке при подключении аудио- видеокабелей.

#### Подключение источника АV-сигнала

Для подсоединения к источнику AV-сигнала используйте аудио- видеокабеля. Соедините разъемы на задней панели телевизора с разъемами на дополнительном оборудовании. Для подключения внешнего оборудования при помощи S-Видео-кабеля используйте разъемы S-Видео на задней панели телевизора и разъемы на внешнем оборудовании.

После осуществления подсоединения установите переключатель напряжения на телевизоре и на внешнем оборудовании в положение Вкл., после чего с помощью кнопки INPUT установите режим Композиционный или S-Video.

#### Примечание:

Разъемы Аудио левый и правый могут быть использованы как для композиционного режима, так и для режима S-Видео.

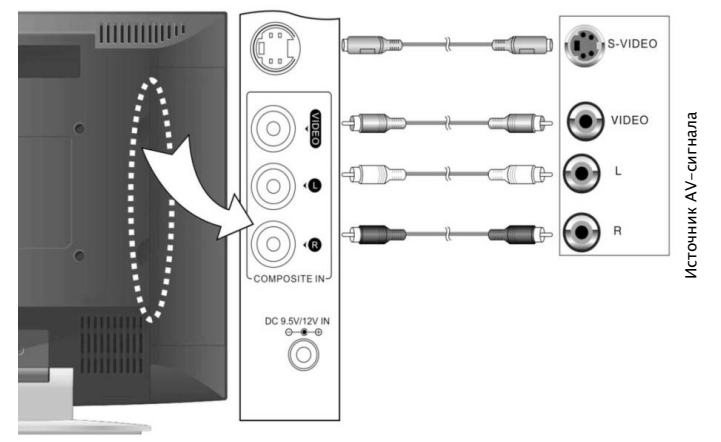

# Подключение источника AV-сигнала через разъем Y/Pb/Pr

Для подсоединения внешнего оборудования используйте аудио- видеокабеля, с их помощью подсоедините разъемы Y/Pb/Pr на задней панели телевизора к разъемам на внешнем оборудовании.

После осуществления подсоединения установите кнопку питания на телевизоре и на внешнем оборудовании в положение Вкл. и с помощью кнопки INPUT установите режим Компонентный.

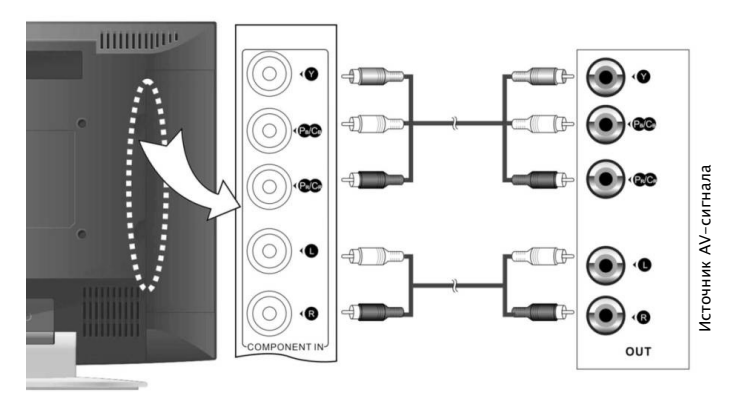

# ПОДКЛЮЧЕНИЕ

# Подсоединение к ПК

Данный телевизор может быть подключен к персональному компьютеру (ПК) с помощью VGA-кабеля. Для того чтобы правильно осуществить подсоединение следуйте этапам, перечисленным ниже, и рисунку:

1. Подсоедините один конец VGA-кабеля к разъему VGA на задней панели телевизора.

2. Подсоедините другой конец к ПК.

3. Подсоедините один конец аудио кабеля к входному ПК-аудио разъему, расположенному на задней панели телевизора.

4. Подсоедините другой конец кабеля к выводному аудио разъему ПК.

5. Установите разрешение ПК 1024x768@60Гц

После осуществления подсоединения установите кнопку питания телевизора и компьютера в положение Вкл. и с помощью кнопки INPUT выберите режим VGA.

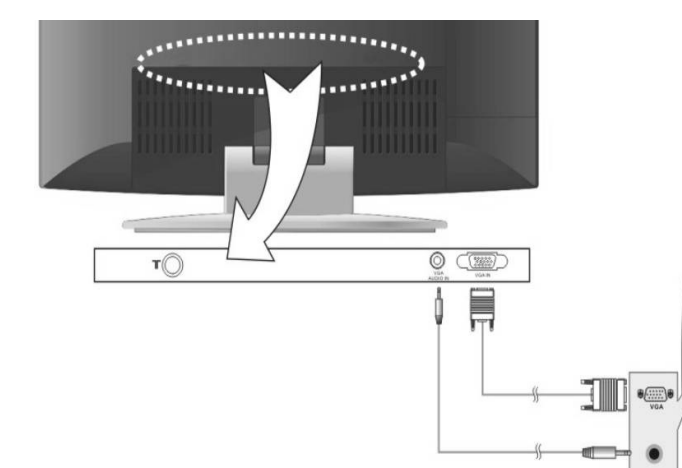

#### Подсоединение сетевого шнура

Подключите штепсельную вилку сетевого шнура к розетке с напряжением 110-240В переменного тока. Если у Вас не получается подключить вилку к розетке, переверните ее и попытайтесь снова. Если Вы не планируете использовать телевизор в течение длительного периода времени, отключите штепсельную вилку от розетки.

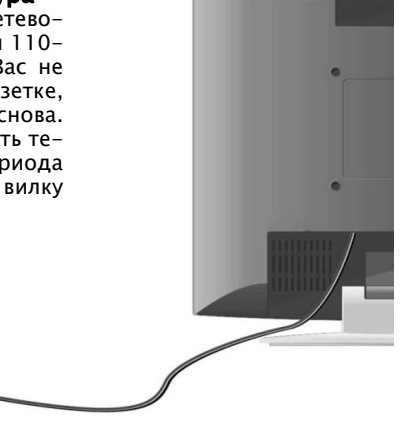

-----

К стенной розетке переменного тока

# ПОДКЛЮЧЕНИЕ

# Подключение к антенне

Вы можете подключить антенну, используя антенное гнездо, расположенное на задней панели телевизора. После подсоединения установите кнопку питания телевизора в положение Вкл. и с помощью кнопки INPUT выберите режим TV.

Далее начните поиск каналов, для этого следуйте перечисленным ниже этапам: 1. Для каналов с 0 по 9:

Используя цифровые кнопки, введите однозначный номер канала, система автоматически переключится на заданный канал.

2. Для каналов с 10 по 99:

Используя цифровые кнопки, введите двузначный номер канала, система автоматически переключится на заданный канал.

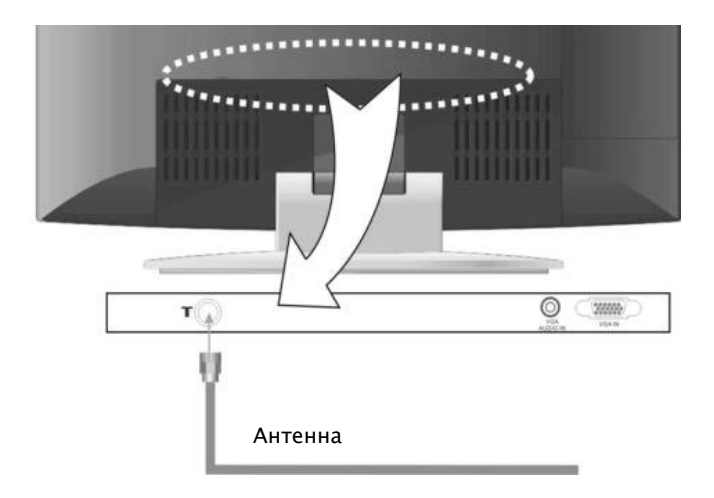

# ФУНКЦИИ ТВ

# Подготовка к использованию:

1. После того, как Вы осуществили все необходимые подключения, нажмите кнопку POWER для включения системы.

(Когда питание поступает в систему, индикатор LED светится синим цветом).

2. Для переключения работы в режим телевизионного вещания воспользуйтесь кнопкой SOURCE.

Далее руководствуйтесь следующими инструкциями:

# Настройка изображения:

# Примечание:

Данные функции будут действовать только при наличии входящего сигнала.

Для входа в настройки основного меню, изображенного справа, нажмите кнопку MENU один раз:

В меню настроек используйте кнопки ▲/▼, чтобы выбрать раздел меню Изображение, далее воспользуйтесь кнопкой ОК, чтобы подтвердить выбор. Также с помощью кнопок ▲/▼ выберите необходимую установку. Нажмите кнопку MENU, чтобы открыть предыдущую страницу меню.

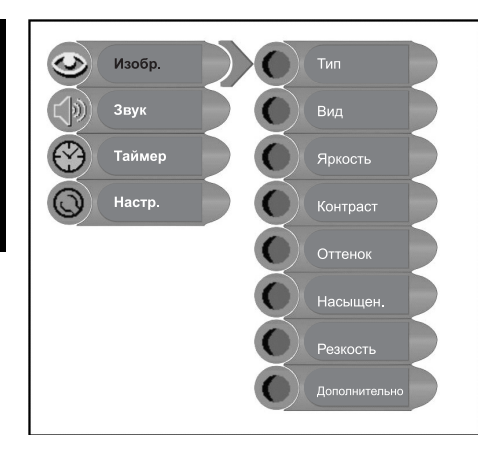

#### Функция "Тип":

С помощью кнопок ▲/▼ выберите раздел меню ТИП и нажмите кнопку ОК, чтобы подтвердить выбор. С помощью кнопок ▲/▼ выберите необходимую установку и подтвердите свой выбор кнопкой ОК. Нажмите кнопку MENU, чтобы открыть предыдущую страницу меню.

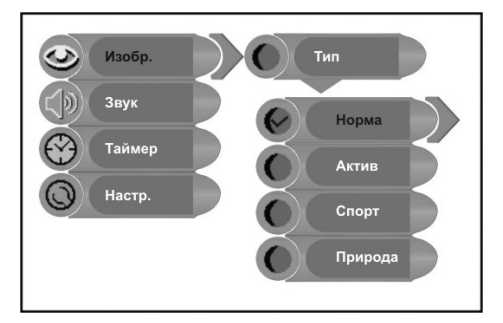

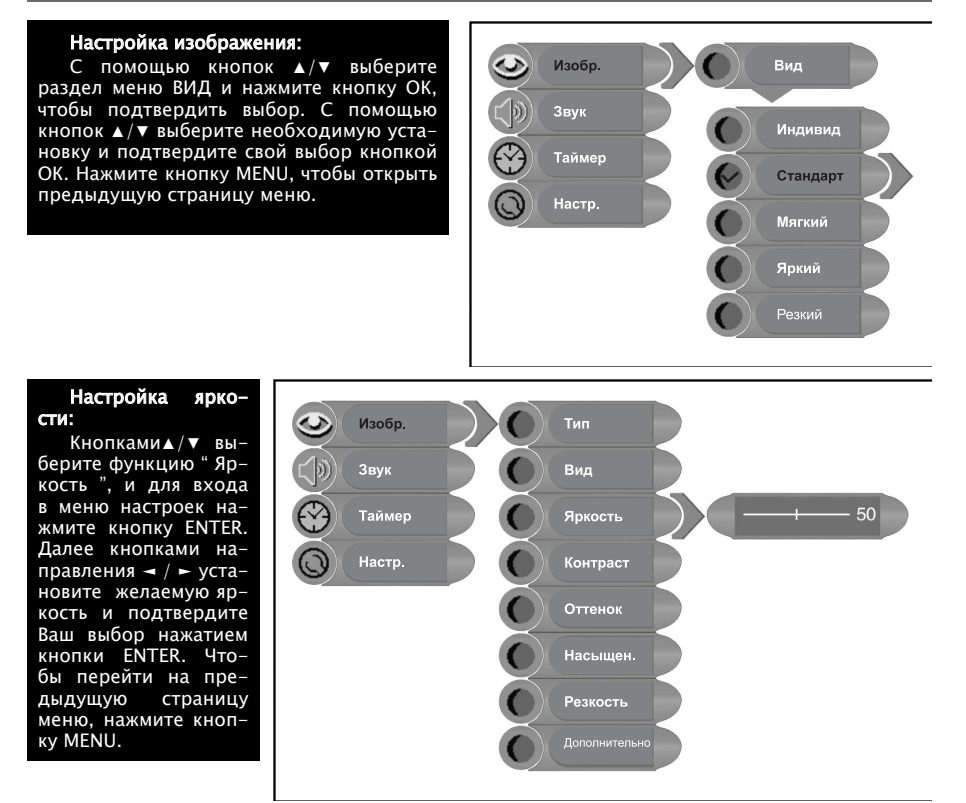

#### Настройка контраста:

Кнопками ▲/▼ выберите функцию "Контраст", далее кнопками направления ◄ / ► установите желаемый контраст. Чтобы перейти на предыдущую страницу меню, нажмите кнопку MENU.

# Настройка раздела меню ТОН

С помощью кнопок ▲/▼ выберите раздел меню ТОН. Отрегулируйте уровень тона с помощью кнопок ◄/►. Нажмите кнопку MENU, чтобы открыть предыдущую страницу меню.

#### Примечание:

Данная опция доступна только при наличии сигнала NTSC.

# Настройка насыщенности цвета:

Кнопками ▲/▼ выберите функцию "Насыщен.", далее кнопками направления ◄ / ► установите желаемую насыщенность цветов. Чтобы перейти на предыдущую страницу, меню нажмите кнопку MENU.

# Настройка резкости:

Кнопками ▲/▼ выберите функцию " Резкость ", далее кнопками направления ◄ / ► установите желаемую резкость. Чтобы перейти на предыдущую страницу меню нажмите, кнопку MENU.

Дополнительные настройки: С помощью кнопок ▲/▼ выберите раздел меню ДОПОЛНИТЕЛЬНО и нажмите кнопку ОК, чтобы подтвердить выбор. Используйте кнопки ▲/▼, ¬/► для того, что-бы перемещать изображение. Нажмите кнопку MENU, чтобы открыть предыдущую страницу меню.

Примечание: Данная установка доступна в режимах Компонентный или VGA.

# Настройка звука:

Для того чтобы войти в меню настроек, нажмите кнопку MENU один раз. С помощью кнопок направления ▲/▼ выберите раздел меню ЗВУК и нажмите кнопку ОК, чтобы войти в настройки раздела меню, изображенного справа. В разделе меню ЗВУК с помощью кнопок ▲/▼ выберите необходимую установку и нажмите кнопку ОК для подтверждения выбора. Нажмите кнопку MENU, чтобы открыть предыдущую страницу меню.

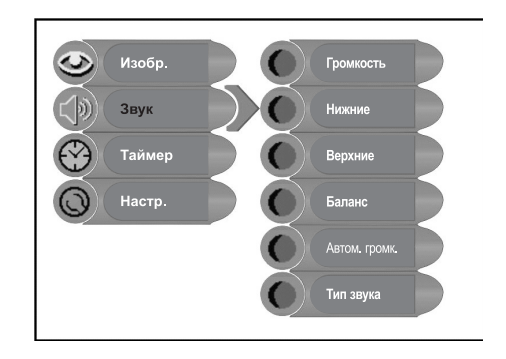

# Настройка звука:

Кнопками ▲/▼ выберите функцию "Громкость", кнопками ◄ / ► установите параметры опции "Громкость". Чтобы перейти на предыдущую страницу меню, нажмите кнопку MENU.

# Настройка низких звуковых частот:

Кнопками ▲/▼ выберите функцию "Нижние". Кнопками ◄ / ► установите насыщенность звучания низких частот. Чтобы перейти на предыдущую страницу меню, нажмите кнопку MENU.

# Настройка высоких звуковых частот:

Кнопками ▲/▼ выберите функцию "Верхние". Кнопками ◄ / ► установите насыщенность звучания высоких частот. Чтобы перейти на предыдущую страницу меню, нажмите кнопку MENU.

# Настройка баланса:

Кнопками ▲/▼ выберите функцию "Баланс", настройка соотношения звучания левого/правого динамика осуществляется кнопками ◄ / ►. Чтобы перейти на предыдущую страницу меню, нажмите кнопку MENU.

# Автоматическая настройка громкости:

Кнопками ▲/▼ выберите функцию "Автогромкость", вход в меню данной функции осуществляется нажатием кнопки ENTER. Кнопками ▲/▼ выберите желаемую установку и подтвердите Ваш выбор нажатием кнопки ОК. Чтобы перейти на предыдущую страницу меню, нажмите кнопку MENU.

# Настройка раздела меню ТИП ЗВУКА:

С помощью кнопок ▲/▼ выберите установку ТИП ЗВУКА и нажмите кнопку ОК, чтобы подтвердить выбор. С помощью кнопок ▲/▼ выберите желательную Вам опцию и нажмите кнопку ОК, чтобы подтвердить выбор. Нажмите кнопку MENU, чтобы открыть предыдущую страницу меню.

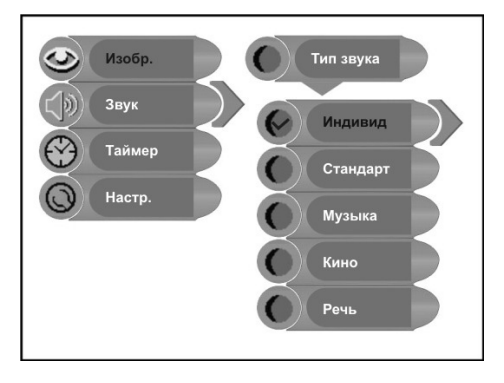

# Настройка таймера

Нажмите кнопку MENU для входа в меню настроек. С помощью кнопок ▲/▼ выберите установку ТАЙМЕР и нажмите кнопку ОК, чтобы подтвердить выбор.

В разделе меню Таймер с помощью кнопок ▲/▼ установите значение опции: 15 мин., 30 мин., 45 мин., 60 мин., 75 мин., 90 мин., 105 мин., 120 мин. или Выкл. Нажмите кнопку МЕNU, чтобы открыть предыдущую страницу меню.

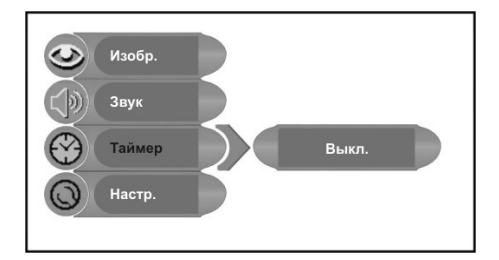

# Функция настроек

Нажмите кнопку MENU один раз, чтобы войти в меню настроек. С помощью кнопок ▲/▼ выберите раздел меню НАСТРОЙКИ и нажмите кнопку ОК, чтобы подтвердить выбор. В разделе меню НАСТРОЙКА с помощью кнопок ▲/▼ выберите желательную Вам опцию и нажмите кнопку ОК, чтобы подтвердить выбор. Нажмите кнопку MENU, чтобы открыть предыдущую страницу меню.

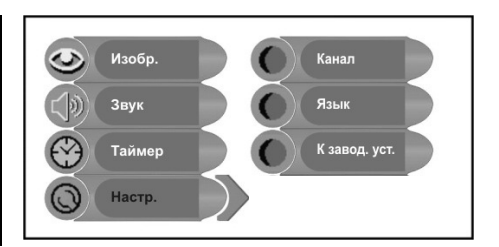

# Канал:

С помощью кнопок ▲/▼ выберите установку КАНАЛ и нажмите кнопку ОК, чтобы подтвердить выбор. С помощью кнопок ▲/▼ выберите желательную Вам опцию и нажмите кнопку ОК, чтобы подтвердить выбор. Нажмите кнопку MENU, чтобы открыть предыдущую страницу меню.

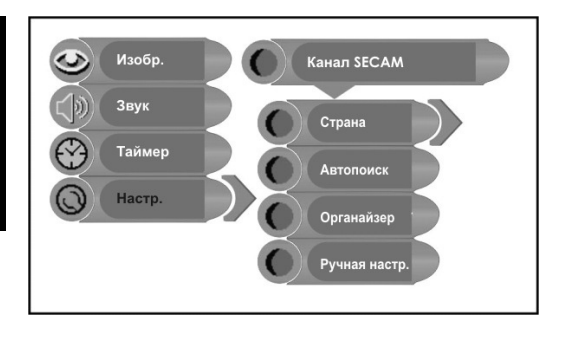

Выбор страны: С помощью кнопок ▲/♥ выберите установку КАНАЛ и нажмите кнопку ОК, чтобы подтвердить выбор. С помощью кнопок ▲/♥ выберите желательную Вам опцию и нажмите кнопку ОК, чтобы подтвердить выбор. Нажмите кнопку MENU, чтобы открыть предыдущую страницу меню.

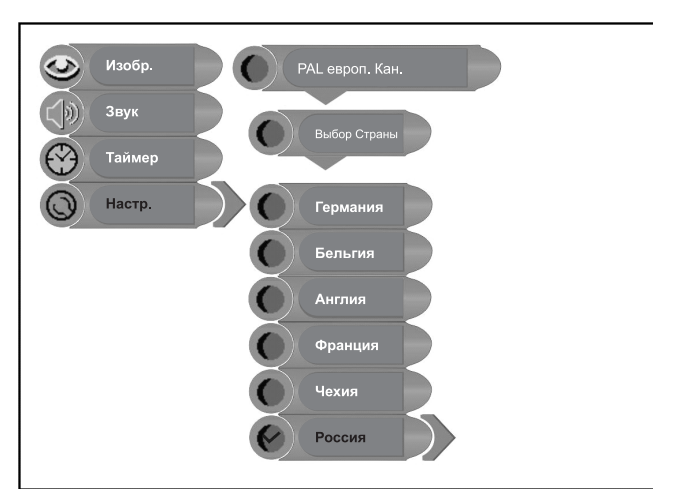

# Автоматический поиск каналов:

Кнопками ▲/▼ выберите функцию "Автопоиск" для активации данной функции нажмите кнопку ОК. На экране должна появиться следующая картинка:

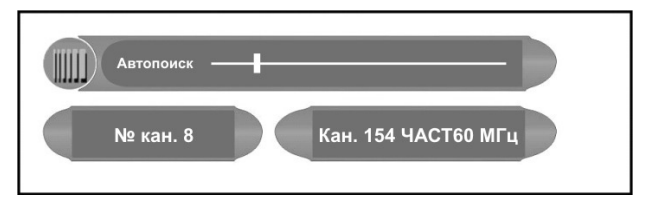

Процесс автоматической настройки займет несколько минут, по окончании поиска система телевизора автоматически сохранит каналы в той последовательности, в которой они были найдены.

Если Вы решите отменить автоматическую настройку, нажмите кнопку MENU.

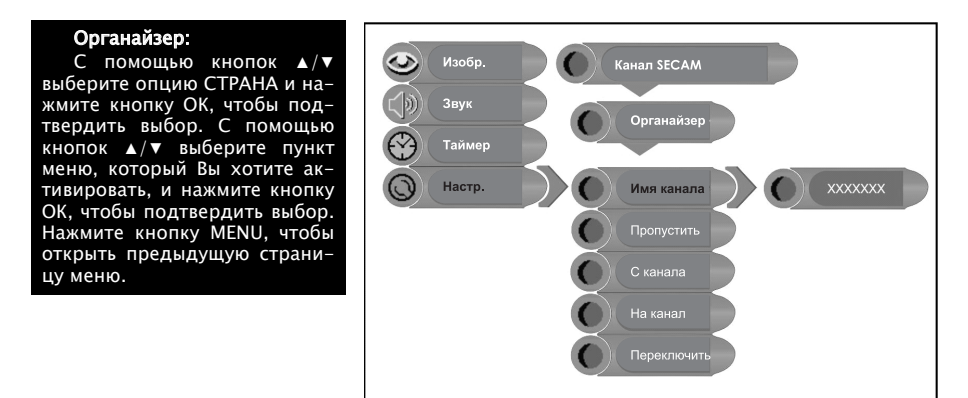

#### Имя канала:

Кнопками ▲/▼ выберите функцию "Имя канала" для активации функции нажмите кнопку ОК. Кнопками ▲/▼ выберите желаемое обозначение или введите цифры, кнопки ✓ / ► помогут Вам определить желаемую позицию обозначения на экране. Чтобы перейти на предыдущую страницу меню, нажмите кнопку MENU.

#### Пропустить

С помощью кнопок ▲/▼ выберите пункт меню ПРОПУСТИТЬ и нажмите кнопку OK, чтобы отменить данную функцию. В отсутствие данной функции при переключении каналов с помощью кнопок CH ▲/▼ во время воспроизведения каналы будут отображаться последовательно. Нажмите кнопку MENU, чтобы открыть предыдущую страницу меню.

#### Переключение каналов

С помощью кнопок ▲/▼ выберите пункт меню С КАНАЛА и нажмите кнопку ОК, чтобы подтвердить выбор. Воспользуйтесь цифровыми кнопками, чтобы ввести номер канала. Повторите данные операции в случае пункта меню НА КАНАЛ. Затем с помощью кнопок ▲/▼ выберите пункт меню ПЕРЕКЛЮЧИТЬ и нажмите ОК, чтобы подтвердить выбор. Нажмите кнопку MENU, чтобы открыть предыдущую страницу меню.

#### Ручная настройка

С помощью кнопок ▲/▼ выберите опцию РУЧН. НАСТР. и нажмите кнопку ОК, чтобы подтвердить выбор.

Затем с помощью кнопок ▲/▼ выберите пункт меню, который Вы хотите активировать. Нажмите кнопку MENU, чтобы открыть предыдущую страницу меню.

#### Ручная настройка:

Кнопками ▲/▼ выберите функцию "Ручная настр." для активации данной функции нажмите кнопку ENTER, справа от основного меню появится таблица, как показано на рисунке. Кнопками ▲/▼ выберите желаемую функцию. Чтобы перейти на предыдущую страницу меню, нажмите кнопку MENU.

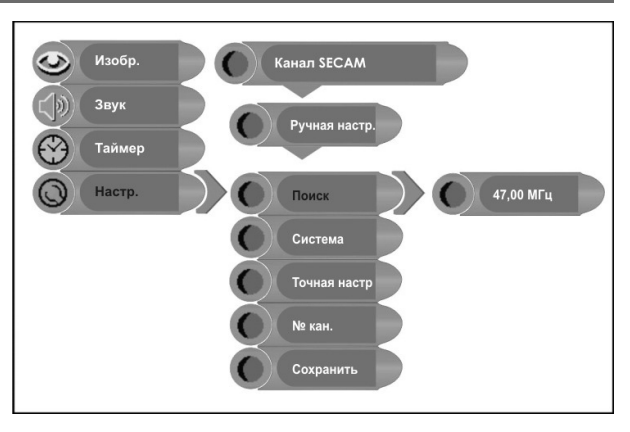

# Поиск:

Кнопками ▲/▼ выберите функцию "Поиск" режим поиска вперед/назад осуществляется ► или ¬. Чтобы перейти на предыдущую страницу меню, нажмите кнопку MENU.

#### Система цвета:

С помощью кнопок ▲/▼ выберите пункт меню Система цвета и нажмите кнопку ОК для просмотра системы цветопередачи, используемой в вашей стране. Нажмите кнопку MENU, чтобы открыть предыдущую страницу меню.

#### Точная настройка:

Кнопками ▲/▼ выберите функцию "Точная настр." для активации функции нажмите кнопку ENTER. Кнопкой ► или ¬ осуществляется автоматическая настройка. Чтобы пе-рейти на предыдущую страницу меню, нажмите кнопку MENU.

Данная функция позволяет осуществлять настройку дополнительных опций всей системы автоматического поиска, которые позволяют принимать более слабые телевизионные сигналы, или позволяет устранять незначительные неполадки сигналов кабельного телевидения, где это возможно.

#### Номер канала:

Данная опция позволит присвоить порядковый номер, каждому телевизионному каналу вещания. Кнопками ▲/▼ выберите функцию "№ кан." активируйте процесс работы функции, нажав кнопку ОК. Для присвоения порядкового номера телевизионному каналу, используйте кнопки на пульте ДУ. Чтобы перейти на предыдущую страницу меню, нажмите кнопку MENU.

#### Сохранение:

Кнопками ▲/▼ выберите функцию "Сохранить", нажав кнопку "ОК" Вы сохраните все параметры, произведенных настроек.

#### Язык:

Кнопками ▲/▼ выберите функцию "Язык", для активации данной функции нажмите кнопку ОК, справа от основного меню появится таблица, как показано на рисунке.

Кнопками ▲/▼ выберите языковую версию. Чтобы перейти на предыдущую страницу меню, нажмите кнопку MENU.

# Установка заводских настроек:

Кнопками ▲/▼ выберите функцию "К завод. уст.", для активации данной функции нажмите кнопку ОК, справа от основного меню появится таблица, как показано на рисунке.

Кнопками ▲/▼ выберите желаемую опцию и подтвердите Ваш выбор, нажав кнопку ОК. Данная функция позволяет перепрограммировать все настройки, присутствующие на момент покупки системы.

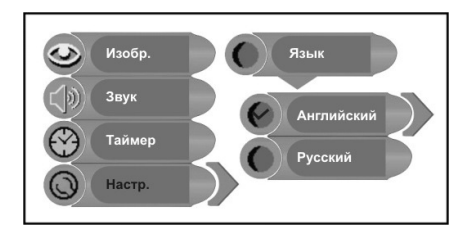

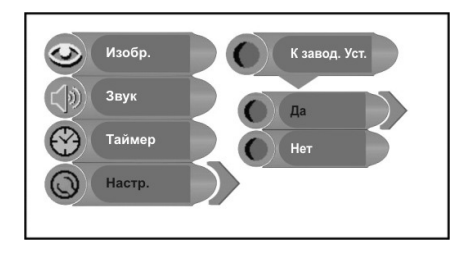

# ФУНКЦИИ NICAM

Данный аппарат поддерживает функцию NICAM в телевизионном режиме работы.

# Воспроизведение телевизионного сигнала вещания в режиме NICAM:

1. Для переключения стерео режимов звукового воспроизведения Nicam Стерео и Моно несколько раз нажмите кнопку STEREO, которая расположена на пульте ДУ, на экране телевизора должна появиться следующая картинка:

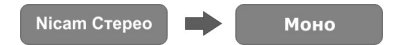

2. В момент воспроизведения звукового сигнала в двуязычном режиме, несколько раз нажмите кнопку STEREO, которая расположена на пульте ДУ, для переключения между режимами Nicam I, Nicam II, Nicam I+II и Моно. На экране телевизора должна появиться следующая картинка:

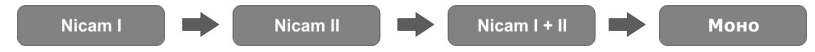

3. Для переключения стерео режимов звукового воспроизведения Nicam Моно и Моно несколько раз нажмите кнопку STEREO, которая расположена на пульте ДУ, на экране телевизора должна появиться следующая картинка:

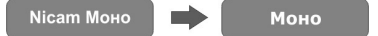

#### Воспроизведение телевизионного сигнала вещания в режиме А2:

 Для переключения стерео режимов звукового воспроизведения Стерео и Моно несколько раз нажмите кнопку STEREO, которая расположена на пульте ДУ, на экране телевизора должна появиться следующая картинка:

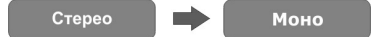

2. В момент воспроизведения звукового сигнала в двуязычном режиме, несколько раз нажмите кнопку STEREO, которая расположена на пульте ДУ, для переключения между режимами I, II и I+II. На экране телевизора должна появиться следующая картинка:

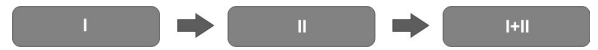

 В момент воспроизведения звукового сигнала в режиме моно, нажмите кнопку STEREO, расположенную на пульте ДУ, на экране должна появится следующая картинка:

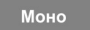

# ДРУГИЕ ФУНКЦИИ

# Воспроизведение с источников AV-сигнала

Данный телевизор обладает возможностью подключения источников AV-сигнала. Система поддерживает следующие режимы: Композиционный, S-Видео и Компонентный. Для подключения внешних устройств, таких как DVD рекордер, видикон, спутниковый приемник, игровая приставка и т.п., используйте аудио- видеокабеля и S-Видео-кабель. Включите в сеть питания оба устройства и с помощью кнопки INPUT переключите систему в необходимый режим: Композиционный, S-Видео или Компонентный. Для осуществления настроек воспользуйтесь руководством для каждого режима.

# Использование в качестве монитора ПК

ЖК-экран данного телевизора может быть использован в качестве монитора для ПК. Для подключения телевизора к ПК, следуйте этапам, описанным в данном руководстве, и затем осуществите настройки для данного режима.

Для наилучшего качества изображения рекомендуется установить разрешение 1024 X 768@ Гц. Примечания:

Функционирование системы в данных режимах аналогично ее эксплуатации в режиме воспроизведения телевизионного сигнала: обратитесь к разделу «Функции» руководства. Некоторые из опций меню настроек недоступны в определенных режимах.

# ПОИСК И УСТРАНЕНИЕ НЕПОЛАДОК

| Проблема                                                                      | Возможные причины                                                                                                    |
|-------------------------------------------------------------------------------|----------------------------------------------------------------------------------------------------|
| Нет звука                                                                     | Система подключена неправильно;<br>Настройки звука DVD диска неправильные;<br>Диск загрязнился или погнулся. (В данном случае очистите<br>или выпрямите диск);<br>Включена функция приглушения звука;<br>Настроен неправильный режим воспроизведения. |
| Нет изображения                                                               | Система выключена или находится в другом видео режиме;<br>Подключение неправильно.                                                                                                    |
| Воспроизведение<br>не продолжается,<br>воспроизводится только<br>один отрезок | Включена функция А-В повтор. Нажмите кнопку А-В для<br>отмены;<br>Диск загрязнен или поврежден. Очистите диск, или<br>пропустите данный раздел.                                                                                                    |
| Нет изображения, или<br>изображение прерывается                               | Плохое или не плотное соединение с внешними A/V<br>источниками;<br>Неправильно выставлены настройки в меню<br>воспроизведения;<br>Внешний источник не подключен к питанию;<br>Убедитесь, что в режиме VGA, выставлено правильное<br>разрешение.       |
| Пульт ДУ не работает                                                          | Между пультом ДУ и проигрывателем имеются<br>препятствия;<br>Пульт ДУ не направлен на проигрыватель;<br>Батареи не установлены, или установлены с неправильным<br>соблюдением полярности;<br>Заряд батарей истек. Замените батареи.                   |

# Примечание:

Статистическое электричество или внешние помехи могут привести к ненормальной работе проигрывателя. В таком случае отключите шнур питания от сети и снова включите его, чтобы сбросить установки проигрывателя и возобновить нормальную работу. Если проблемы не устранятся, отключите питание и обратитесь в сервисный центр.

# ТЕХНИЧЕСКИЕ ХАРАКТЕРИСТИКИ

| Характеристика           | Описание                           |
|--------------------------|------------------------------------|
| Разрешение экрана        | 1024 X 768                         |
| Размер экрана            | 15" (38 см)                        |
| Потребляемая мощность    | < 48 Вт                            |
| Питание                  | АС 100~240 В, 50/60 Гц ОС 12 В 4 А |
| Размеры                  | 345 x 84 x 390 мм (ДХШХГ)          |
| Вес                      | Около 5.8 Кг                       |
| Температура эксплуатации | 10~45° C                           |

По истечении срока службы товара, необходимо обратиться в сервисный центр за консультацией по дальнейшей эксплуатации товара. В противном случае дальнейшая эксплуатация может повлечь невозможность нормального использования товара.

Изменения в дизайне, спецификации и меню настроек вносятся в целях повышения рабочих характеристик продукта и производятся без уведомления покупателя.

Срок службы данного изделия – 3 года с момента продажи

# Elenberg

# LCD TV 15" MODEL: CTV-1515 USER'S MANUAL

# CONTENT

| Important Safety Instructions                       | 26     |
|-----------------------------------------------------|--------|
| Characteristic Features                             | 27     |
| Front Panel                                         | 28     |
| Rear Panel                                          | 29     |
| Remote Control                                      | 30     |
| System Connections                                  | 32     |
| Connecting to External AV Signal Source             | 22     |
| Connecting to External AV Signal Source             | 52     |
| Connecting to External AV Signal Source (COMPONENT) | 32     |
| Connecting to PC                                    | 33     |
| Connecting to Power Cable                           | 33     |
| Connecting to TV Signal                             | 34     |
| TV Function                                         | 35     |
| Prenarations                                        | 35     |
| Image Setting                                       | 35     |
| Audio Setting                                       | <br>דר |
| Audio Setting                                       | 37     |
| limer Setting                                       | 38     |
| Setup Setting                                       | 38     |
| NICAM Function                                      | 42     |
| Other Function                                      | 43     |
| External AV Input Function                          | 43     |
| Computer Screen Function                            | 43     |
| Troubleshooting                                     | 44     |
| Specifications                                      | 45     |
| Specifications                                      | 45     |

# IMPORTANT SAFETY INSTRUCTIONS

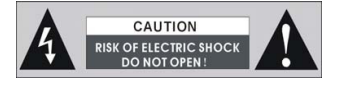

WARNING: To reduce the risk of fire or electric shock, DO NOT expose this product to rain or moisture.

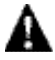

The lighting flash with arrowhead symbol, within an triangle, alerts the user to "dangerous voltage" which could cause electric shock.

The exclamation point within a triangle indicates to the user to read important operating and maintenance instructions in the manual.

# NOTES

- Read these instructions. 1)
- Keep these instructions. 2)
- 3) Heed all warnings.
- Follow all instructions. 4)
- 5) Do not use this apparatus near water.
- 6) Clean only with dry cloth.
- 7) Do not block any ventilation openings. Install in accordance with the manufacturer's instructions.
- 8) Do not install near any heat sources such as radiators, heat registers, stoves, or other apparatus (including amplifiers) that produce heat.
- Do not defeat the safety purpose of the polarized or grounding-type plug. 9) A polarized plug has two blades with one wider than the other. A grounding type plug has two blades and a third grounding prong. The wide blade or the third prong are provided for your safety. If the provided plug does not fit into your outlet, consult an electrician for replacement of the obsolete outlet.
- 10) Protect the power cord from being walked on or pinched particularly at plugs, convenience receptacles, and the point where they exit from the apparatus.
- 11) Only use attachments/accessories specified by the manufacturer.
- 12) Use only with the cart, stand, tripod, bracket, or table specified by the manufacturer, or sold with the apparatus. When a cart is used, use caution when moving the cart/apparatus combination to avoid injury from tip-over.
- 13) Unplug this apparatus during lightning storms or when unused for long periods of time.
- 14) Refer all servicing to gualified service personnel. Servicing is required when the apparatus has been damaged in any way, such as power supply cord or plug is damaged, liquid has been spilled or objects have fallen into the apparatus, the apparatus has been exposed to rain or moisture, does not operate normally, or has been dropped.
- 15) Apparatus shall not be exposed to dripping or splashing and no objects filled with liquids, such as vases, shall be placed on the apparatus.

Note: Do not touch the color TFT LCD screen by hand directly.

# CHARACTERISTICX FEATURES

# This product incorporates LCD display and TV receiver in one system. multi mode:

TV mode COMPOSITE mode S-VIDEO mode COMPONENT mode VGA mode

# high performance design:

# LCD (Liquid Crystal Display)

Designed with 15" color TFT liquid crystal display clearly shows the data.

# Stereo amplifier

Built-in speakers provide high quality sound.

# AV and VGA Input

Can be connected external audio and video signal source and PC.

# Special Function

Support sleep time setting function.

# Multi-audio and Multi-video modes

Support multi-audio and multi-video modes, provide more selecting.

# **Auto TV Searching Function**

Can be connected to the TV antenna, support Auto TV programs searching function.

# **NICAM Function**

Supports the NICAM function. According to the broadcasting programs, you can choose the corresponding soundtrack.

# NOTE:

It is normal for a TFT screen to experience some light or dark spots appearing on the LCD screen.

# FRONT PANEL

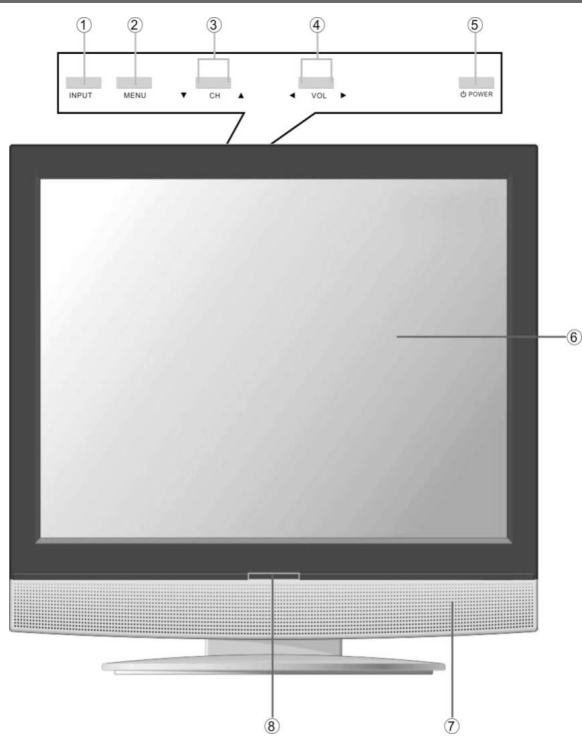

# 1. INPUT button

Press to select the modes: TV, COMPOSITE, S-VIDEO, COMPONENT or VGA.

# 2. MENU button

Press to enter or exit setup menu.

# 3. CH▼/▲ button

In the TV mode, press to select channels.

In setup menu, the same function as  $\mathbf{V}/\mathbf{A}$  direction buttons.

# 4. VOL⊲/► button

In the TV mode, press to decrease or increase the volume. In setup menu, the same function as  $\neg/\neg$  direction buttons.

# 5. POWER button

Press to enter or exit the standby mode.

# 6.15" color TFT screen

15" color TFT screen clearly show the data.

# 7. Speaker

Output high quality stereo sound.

# 8. Remote Sensor

Remote sensor window for the remote control.

# REAR PANEL

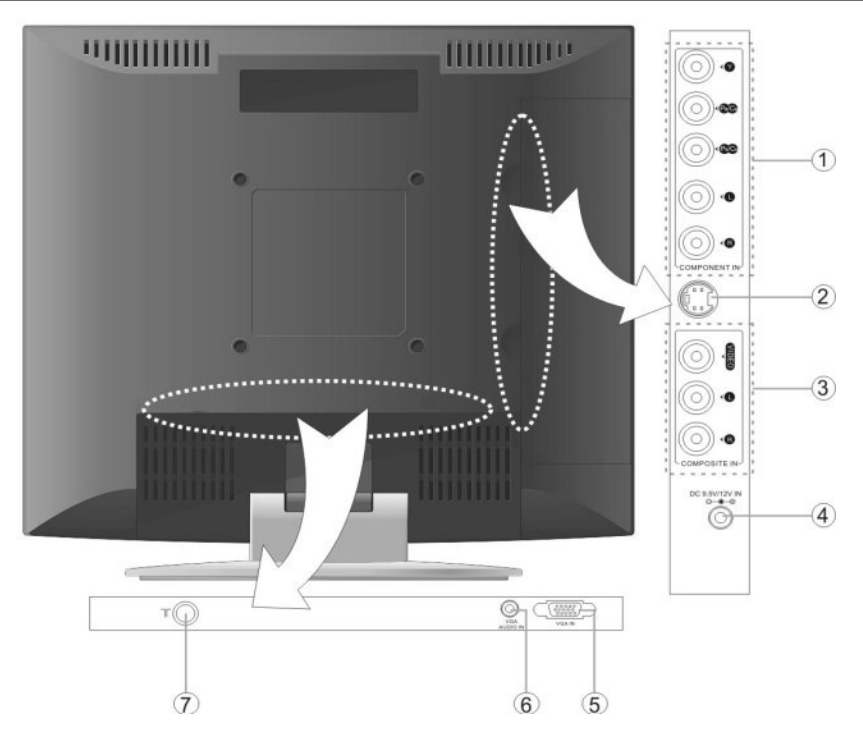

# 1. Y/Pb/Pr Input Jacks

Connected to the Y/Pb/Pr input and L/R audio input in COMPONENT mode.

# 2. S-VIDEO Input Jack

Connected to the S-VIDEO input in S-VIDEO mode

# 3. VIDEO/L/R Audio Input Jack

Connected to the VIDEO input in COMPOSITE or S-VIDIO mode. Connected to the L/R audio input in COMPOSITE or S-VIDIO mode.

# 4. DC 9.5V/12V In Jack

Connected to power adapter.

# 5. VGA Input Jack

Connected to the VGA output jack on a personal computer.

# 6. PC AUDIO Input Jack

Connected to the PC audio output jack.

# 7. TV Signal Input Jack

Connected for the external TV signal input.

# **REMOTE CONTROL**

# **Remote Control Drawing**

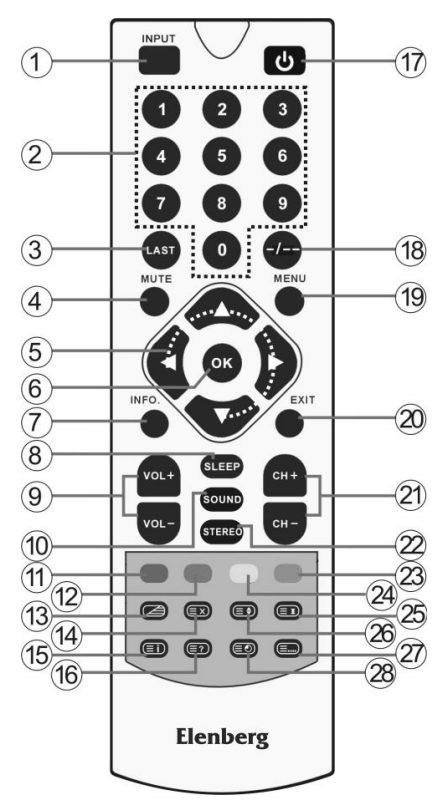

# 1. INPUT Button

Press to select the modes: TV, COM-POSITE, S-VIDEO, COMPONENT or VGA.

# 2. 0~9 Number Buttons

Press to select numbers.

# 3. LAST Button

In the TV mode, press to return to the channel last viewed.

# 4. MUTE Button

Press to turn on or off the speaker output.

# 5. Direction Buttons (▲▼<►)

In the setup menu, press the  $\blacktriangle \forall but-$ tons to select the desired items, press the  $\prec \succ$  buttons to adjust or set.

# 6. OK Button

Press to confirm selection in the menu. **7. INFO. Button** 

Press to display the reference information.

# 8. SLEEP Button

Press to select sleep time.

# 9. VOL +/- Button

Press to increase or decrease the volume.

# 10. SOUND Button

Press to shift sound mode among User, Standard, Music, Movie and Speech.

# 11. RED Button

In teletext mode, press the button to select the red page.

# 12. GREEN Button

In teletext mode, press the button to select the green page.

# 13. 📿 Button

Under TV, COMPSITE, S-VIDEO mode, press to display/close the teletext or display the mixed mode.

# 14. 🔳 Button

Under teletext mode, press to disable teletext display and press again to re-sume.

# 15. 💷 Button

Under teletext mode, press to display index page.

# 16. 💷 Button

Under teletext mode, press once to display the concealed information, such as solution of riddles or puzzles; press again to resume the riddles information from the display.

# 17. POWER Button

Press to enter or exit the standby mode.

# 18. -/-- Button

In TV mode, press this button select one digit channel number, two-digit channel number. Then press the number buttons to select the desired channel.

# 19. MENU Button

Press to enter or exit the setup menu.

# 20. EXIT Button

Press to exit from the setup menu.

# 21. CH +/- Button

In TV mode, press them to select channels.

# 22. STEREO Button

Press to shift sound track when in TV mode.

# 23. BLUE Button

In teletext mode, press it to select the blue page.

# 24. YELLOW Button

In teletext mode, press it to select the yellow page.

# 25. 🗊 Button

Under teletext mode, press to freeze the current page and press again to resume.

# 26. 🗊 Button

Under teletext mode, press the button first time to double the size of teletext letters in the upper half of the screen, second to double the size of teletext letters in the lower half

of the screen and third to resume normal status.

# 27. E Button

Under teletext mode, press to select four groups 3-digit numbers that displayed in different colors at the bottom of the screen. Press the color buttons on the remote control to select, then use the number buttons to input the corresponding number to display the page.

Repeat the above procedures for each page to be stored, using a different color button accordingly each time.

# 28. 💿 Button

In teletext mode, press to display realclock and press again to exit.

# **REMOTE CONTROL**

# Preparation of Remote Control

Softly push the back cover to open the battery compartment.

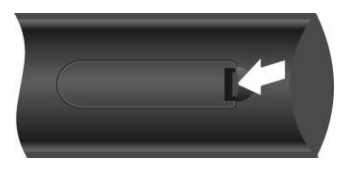

Insert two batteries (1.5V, size AAA), please make sure the polarity matches the marks inside the compartment.

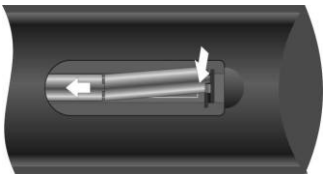

Softly press the back cover to close it.

![](_page_32_Picture_7.jpeg)

- Under normal conditions the battery should last for up to six months.
- Take out the battery when the remote is not in use for a long time.

# Using of Remote control

Point the remote control unit from no more than about 7m from the remote control sensor and within about 60 degrees of the front of the unit.

![](_page_32_Picture_12.jpeg)

•The operating distance may vary depending to the brightness around.

# Notes:

•Do not point bright lights directly at the remote control sensor.

• Do not place objects between the remote control unit and the remote control sensor.

• Do not use this remote control unit while simultaneously operating the remote control unit of any other equipment.

# SYSTEM CONNECTIONS

- · Do not connect the power cord until all other connections have been made.
- · Before connections, disassemble the jack cover first.
- Ensure that you observe the color cord when connecting audio and video cables. **Connecting to External AV Signal Source**

Use the audio and video cable to connect the AV input jacks on the rear panel of the unit to the external AV signal source. Use the S-VIDEO cable to connect the S-VIDEO input jack on the rear panel of the unit to the external AV signal source.

After connection, turn on the power of the unit and the external AV signal source and then press the INPUT button to shift to COMPOSITE or S-VIDEO mode.

Note: the L/R audio input jacks can be used in the both COMPOSITE and S-VIDEO modes.

![](_page_33_Figure_7.jpeg)

# Connecting to External AV Signal Source (COMPONENT)

Use the audio and video cables to connect the Y/Pb/Pr input Jacks on the rear panel of the unit to the external AV signal source.

After connection, turn on the power of the unit and external AV signal source and then press the INPUT button to shift to COMPONENT mode.

![](_page_33_Figure_11.jpeg)

# SYSTEM CONNECTIONS

# Connecting to PC

The unit can be connected to PC (person computer) via the VGA cable. Follow the steps and the figure below to connect:

1. Connect one end of the VGA cable to the VGA input jack on the rear panel of the unit.

2. Connect the other end to the PC.

3. Connect one end of the audio cable to the PC audio input jack on the rear panel of the unit.

4. Connect the other end to the PC audio output jack.

5. Please set the PC's resolution at 1024x768@60Hz

After connection, turn on the unit and the PC and then press the INPUT button to shift to VGA mode.

![](_page_34_Picture_9.jpeg)

# **Connecting to Power Cable**

Plug the two-prong end of the power cord to an AC100-240V outlet. If you have difficulty inserting the plug, turn it over and reinsert it, if the unit will not be used for a long time, disconnect the plug from the outlet.

![](_page_34_Picture_12.jpeg)

# SYSTEM CONNECTIONS

**Connecting to TV Signal** This unit can be connected to the TV signal input source via the TV jack on the rear panel.

After connection, turn on the power of the unit; press the INPUT button to shift to TV mode.

![](_page_35_Picture_4.jpeg)

After connecting to the antenna, turn on the unit, and go on with program searching, you can follow the below steps to select channels:

1.For 1~9 channel:

Press the number buttons to select the channel X, it will go to the selected channel immediately.

2.For 10~99 channel:

Press the number buttons to select channel XX, and it will go to the selected channel immediately.

\* X is the channel number.

# Preparations

1. After connection, press the POWER button to turn on the power.

2. Press the INPUT button to shift to TV mode. You can go on with the following operations:

# Image Setting

Note: This item is only available when there is signal input.

Press the MENU button once to enter the setup menu, as shown on the right:

In the setup menu, press the  $\blacktriangle \forall$  button to select Image and then press the OK button to enter the item. Press the  $\blacktriangle \forall$  button to select. Press the MENU button to return to the previous menu.

![](_page_36_Picture_8.jpeg)

#### Scheme Setup

Press the  $\blacktriangle \lor$  button to select Scheme and press the OK button to enter. Press the  $\land \lor$  button to select the desired item and press the OK button to confirm your selection. Press the MENU button to return to the previous menu.

![](_page_36_Picture_11.jpeg)

#### picture setup:

Press the " $\land \lor$ " button to select "Picture" and press the "ENTER" button to enter the setup menu. Press the " $\land \lor$ " button to select the desired item and press the "ENTER" button to confirm your selection. Press the "MENU" button to return to the previous menu.

![](_page_36_Picture_14.jpeg)

# TV FUNCTIONS

brightness control: Press the "▲▼" button

to select "Brightness" and press the " $\rightarrow$ " button to adjust the brightness. Press the "MENU" button to return to the previous menu.

![](_page_37_Picture_3.jpeg)

# **Contrast Setup**

Press the  $\blacktriangle \lor$  button to select Contrast and press the  $\neg \lor$  button to adjust the value. Press the MENU button to return to the previous menu.

# **Hue Setup**

Press the  $\blacktriangle \lor$  button to select Hue and press the  $\neg \lor$  button to adjust the value. Press the MENU button to return to the previous menu.

Note: This item is only available under NTSC TV signal mode.

# Saturation Setup

Press the  $\blacktriangle \lor$  button to select Saturation and press the  $\neg \vdash$  button to adjust the value. Press the MENU button to return to the previous menu.

# Sharpness Setup

Press the  $\blacktriangle \lor$  button to select Sharpness and press the  $\neg \vdash$  button to adjust the value. Press the MENU button to return to the previous menu.

# **Advanced Setup**

Press the▲▼ button to select Advanced and press the OK button to enter.

In the menu, press the  $\blacktriangle$  button to select the desired item and then press the OK button to confirm. Press the MENU button to return to the previous menu.

Note: This item is only available in Component and VGA modes.

# TV FUNCTIONS

# Audio Setting

Press the MENU button once to enter the setup menu. Press the  $\blacktriangle \forall$  button to select Audio and press the OK button to enter the menu shown on the right.

In the Audio setup menu, press the  $\blacktriangle \lor$  button to select the desired item and press the OK button to enter. Press the MENU button to return to the previous menu.

![](_page_38_Picture_4.jpeg)

# Volume Setup

Press the  $\overrightarrow{v}$  button to select Volume and press the  $\neg$  button to adjust the level. Press the MENU button to return to the previous menu.

# **Bass Setup**

Press the ▲▼button to select Bass and press the →► button to adjust the level. Press the MENU button to return to the previous menu.

# **Treble Setup**

Press the  $\blacktriangle$  button to select Treble and press the  $\neg$  button to adjust the level. Press the MENU button to return to the previous menu.

# **Balance Setup**

Press the  $\blacktriangle \forall$  button to select Balance and press the  $\neg \vdash$  button to adjust the level. Press the MENU button to return to the previous menu.

# Auto Volume Setup

Press the  $\blacktriangle \forall$  button to select Auto Volume and press the ENTER button to access the menu. Press the  $\blacktriangle \forall$  button to select "On" or "Off" and press the ENTER button to confirm. Press the MENU button to return to the previous menu.

# sound mode setup:

Press the " $\blacktriangle \forall \forall$ " button to select "Sound Mode" and press the "ENTER" button to enter the setup menu. Press " $\land \forall$ " to select the desired item and press the OK button to confirm your selection. Press the "MENU" button to return to the previous menu.

![](_page_38_Picture_17.jpeg)

#### Timer

Press the MENU button once to enter the setup menu. Press the  $\blacktriangle \lor$  button to select Timer and press the OK button to enter the menu shown on the right.

In the Timer setup menu, press the ▲▼ button to select Off, 15Min, 30Min, 45Min, 60Min, 75Min, 90Min, 105Min or 120Min. Press the MENU button to return to the previous menu

![](_page_39_Picture_4.jpeg)

# Setup Setting

Press the MENU button once to enter the setup menu. Press the  $\blacktriangle \forall$  button to select Setup and press the OK button to enter the menu shown on the right.

In the Setup menu, press the  $\mathbf{A}\mathbf{V}$  button to select the desired item and press the OK button to enter. Press the MENU button to return to the previous menu.

#### Tuner/Channel

PPress the  $\blacktriangle \lor$  button to select the Tuner/ Channel and press the OK button to enter the menu as shown on the right. Press the  $\blacktriangle \lor$  button to select the desired item and press the OK button to enter. Press the MENU button to return to the previous menu.

![](_page_39_Picture_10.jpeg)

![](_page_39_Figure_11.jpeg)

# country:

Press the  $\blacktriangle \lor$  button to select the Country and press the OK button to enter the menu shown on the right. Press the  $\blacktriangle \lor$  button to select the desired item. Press the MENU button to return to the previous menu.

![](_page_39_Picture_14.jpeg)

# Auto scan:

Press the  $\blacktriangle$  button to select the Auto Scan and press the OK button to start auto scan. The screen will display shown below:

![](_page_40_Picture_3.jpeg)

Auto scan will take a few minutes, when the tuning operation completes the unit will exit and memorize the programs by sequence automatically.

During tuning, press the MENU button to exit the auto scan mode.

#### Prog Organizer

Press the ▲▼ button to select the Prog Organizer and press the OK button to enter the menu shown on the right.

In the Prog Organizer setup menu, press the  $A \Psi$  button to select the desired item. Press the MENU button to return to the previous menu.

![](_page_40_Figure_9.jpeg)

# Channel Name

Press the ▲▼ button to select the Channel Name and press the OK button to enter. Then press the ▲▼button to select letters or press the number button to input numbers. Press the MENU button to return to the previous menu.

# Skip

Press the  $\blacktriangle \lor$  button to select the Add Program and press the OK button to cancel the skip function which when using the CH  $\blacktriangle \lor$  button to select channels under normal playback status, it will play the channels in sequence. Press the MENU button to return to the previous menu.

# Swap

Press the  $\blacktriangle \forall$  button to select Swap from Ch and press the OK button to enter. Press the number buttons to select program number. Repeat the above operations to Swap To Ch. Then Press the  $\blacktriangle \forall$  button to select Perform Swap and press the OK button to confirm.

# **TV FUNCTIONS**

# manual install:

Press the  $\blacktriangle \forall$  button to select the Manual Install and press the OK button to enter the menu shown on the right.

In the Manual Install setup menu, press the  $A \neq$  button to select the desired item. Press the MENU button to return to the previous menu.

![](_page_41_Figure_4.jpeg)

# Search

Press the  $\blacktriangle$  button to select Search and press the  $\succ$  or  $\neg$  to start searching forward or backward. Press the MENU button to return to the previous menu.

# **Color System**

Press the ▲▼ button to select Color System and press the OK button to enter. Press the MENU button to return to the previous menu.

# **Fine Tune**

Press the  $\blacktriangle$  button to select Fine Tune and press the OK button to enter. Press the  $\succ$  or  $\neg$  controls to start fine tuning forward or backward. Press the MENU button to return to the previous menu.

This feature allows for minor adjustments to the integrated electronic tuner's ability to tune in weak broadcast signals or where applicable solve minor irregularities in cable channel tuning parameters.

# CH NO

Press the  $\blacktriangle \forall$  button to select CH NO and press the OK button to enter. Press the number buttons to enter the channel number. Press the MENU button to return to the previous menu.

# Store

Press the  $\blacktriangle \lor$  button to select Store and press the OK button to store the above operations.

Note: The "CH NO" and "Store" items only function when the program is searched out.

# **TV FUNCTIONS**

# language:

Press the  $\blacktriangle \forall$  button to select the Language, press the OK button to enter the setup, press the  $\blacktriangle \forall$  button to select item. Press the MENU button to return to the previous menu.

![](_page_42_Picture_3.jpeg)

#### Factory Reset

Press the  $\blacktriangle \lor$  button to select the Factory Reset and press the OK button to enter the setup. Press the  $\blacktriangle \lor$  button to select "Yes" or "No" and press the OK button to confirm. Press the MENU button to return to the previous menu.

![](_page_42_Picture_6.jpeg)

# NICAM FUNCTION

The unit support NICAM function under TV mode.

# Under NICAM TV broadcast:

1. When receiving stereo audio signals, press the STEREO button on the remote control repeatedly to shift the sound tracks between Nicam Stereo and Mono and the screen will appear corresponding display as shown below:

![](_page_43_Figure_4.jpeg)

2. When receiving bilingual audio signals, press the STEREO button on the remote control repeatedly to shift the sound tracks among Nicam I, Nicam II, Nicam I+II and Mono and the screen will appear corresponding display as shown below:

![](_page_43_Picture_6.jpeg)

3. When receiving mono audio signals, press the STEREO button on the remote control repeatedly to shift the sound tracks between Nicam Mono and Mono and the screen will appear corresponding display as shown below:

![](_page_43_Picture_8.jpeg)

# Under A2 TV broadcast:

1. When receiving stereo audio signals, press the STEREO button on the remote control repeatedly to shift the sound tracks between Stereo and Mono and the screen will appear corresponding display as shown below:

![](_page_43_Picture_11.jpeg)

2. When receiving bilingual audio signals, press the STEREO button on the remote control repeatedly to shift the sound tracks among I, II and I+II and the screen will appear corresponding display as shown below:

![](_page_43_Figure_13.jpeg)

3. When receiving mono audio signals, press the STEREO button on the remote control to display sound track Mono on the screen.

![](_page_43_Picture_15.jpeg)

# **External AV Input Function**

The unit has external AV input function. It supports COMPOSITE, S-VIDEO and COMPONENT modes. Use the audio, video and S-Video cable to connect the unit to the external AV signal source such as recorder, vidicon, satellite receiver or game player etc. Then turn on the unit and the external AV signal source. Press the INPUT button to shift to the corresponding mode: COMPOSITE, S-VIDEO or COMPONENT. Then you can go on to set up the menu in a certain mode.

# **Computer Screen Function**

The TFT LCD screen of the unit can be used as the computer screen. Take the steps of connecting the unit to the PC and then you can set up the menu.

You had better set the PC's resolution at: 1024 x 768@60Hz.

The operations of these menus in COMPOSITE, S-VIDEO, COMPONENT and VGA modes are the same with those in the TV mode. Please refer to the introduction in "TV Function". Note: Some of these menus are not available in these modes.

# TROUBLESHOOTING

| SYMPTOM                                                  | CHECK ITEM                                                                                                    |
|----------------------------------------------------------|----------------------------------------------------------------------------------------------------|
| There is no sound.                                       | Make sure system connections are correct.<br>Make sure the sound setup of DVD disc is correct.<br>Make sure disc is not dirty, warped or scratched severely.<br>Clean or replace the disc.<br>Make sure the speaker mute is not on.<br>In the TV mode, set the correct sound mode.                                                                                             |
| LCD is no display                                        | Make sure the unit is turned on and connections are<br>correct.<br>Make sure the power adapter is correctly connected.                                                                                                    |
| Cannot continue<br>play or play a section<br>repeatedly. | Make sure DVD it is not in repeat status.<br>Make sure disc is not dirty or damaged.                                                                                                    |
| There is no picture<br>or picture is<br>intermittent.    | Check if the connections with the external A/V signal<br>source are correct and solidly connected.<br>Correctly set the functions in the picture menu.<br>Check if the video input signal is corresponding to the unit<br>being used (type o input source).<br>Make sure the unit is turned on and the correct video type.<br>In VGA mode make sure the resolution is correct. |
| Remote control not<br>working.                           | Make sure there are no physical obstructions between the<br>remote control and the player such as plants, furniture, etc.<br>Make sure the remote control is pointing at the player.<br>Make sure batteries are inserted and the polarity is correct.<br>Make sure batteries are not weak. (needing replacement)                                                               |

# PLEASE NOTE:

Other Notes:

Static or other external interfere may cause the player to behave abnormally. In this occurs unplug the power-supply cord from the outlet and plug it in again to reset the player. If the problems persist, then please disconnect the power and consult a qualified technician.

# PRODUCT TECHNICAL SPECIFICATIONS

| FEATURE              | DESCRIPTION                                          |
|----------------------|------------------------------------------------------|
|                      |                                                      |
| TFT-LCD Resolution   | 1024 x 768                                           |
| TET-I CD Screen Size | 15 inches                                            |
| ITT LED Serven Size  |                                                      |
| Power                | AC100~ 240V, 50/60Hz DC 12V                          |
| Power Consumption    | < 40W                                                |
| Dimension            | $345 \times 84 \times 300 \text{mm}(1 \text{YW/YD})$ |
| Dimension            | 343 × 84 × 330mm(LXWAD)                              |
| Weight               | About 5.8 Kg                                         |
|                      |                                                      |
| Ambient Temperature  | 10~45°C                                              |

Address to service center for consultation, when the service life of product has expired. Otherwise the further operation can entail impossibility of normal use of the product.

DESIGN AND SPECIFICATIONS ARE SUBJECT TO CHANGE WITHOUT NOTICE

Service life of the given product - 3 years from the moment of sale

Данные производителя: